# Kurzanleitung zum Download von VIP-Tickets für das ISTAF

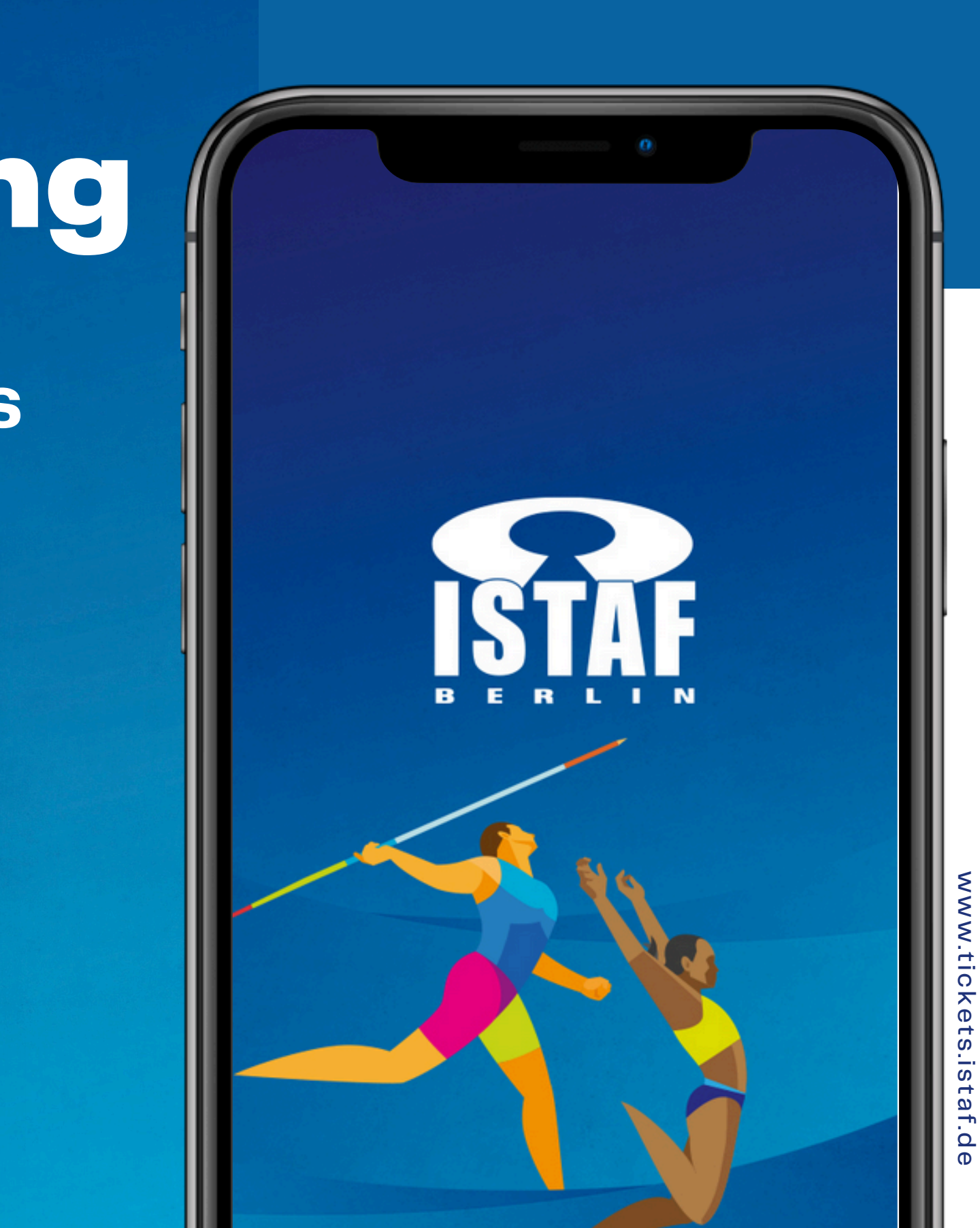

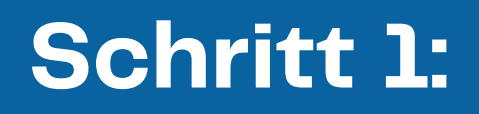

Besuchen Sie unsere Website tickets.istaf.de und wählen Sie das ISTAF Berlin aus.

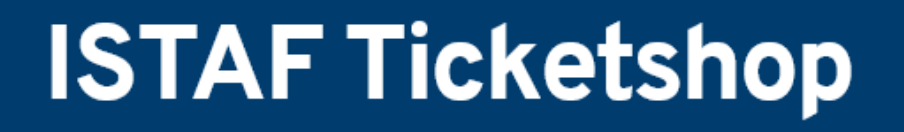

**ISTAF Berlin** 

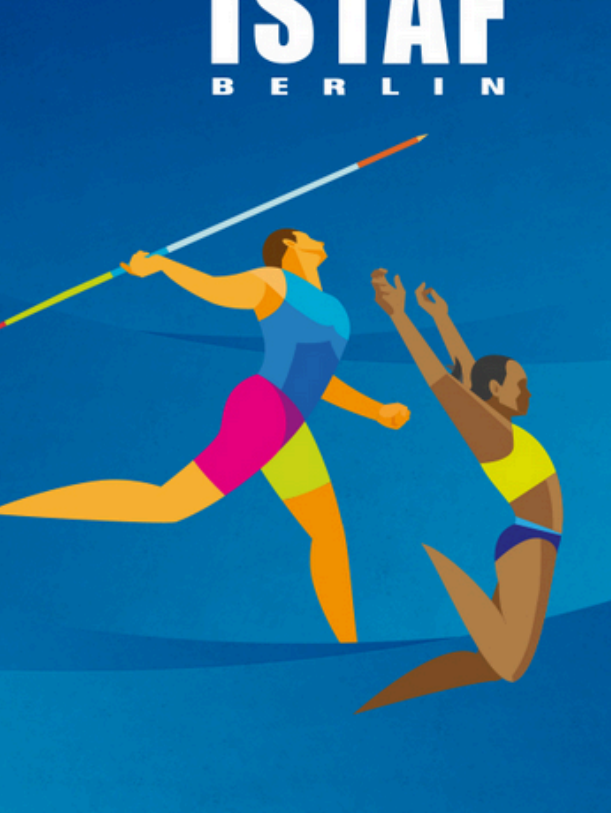

ISTAF Berlin

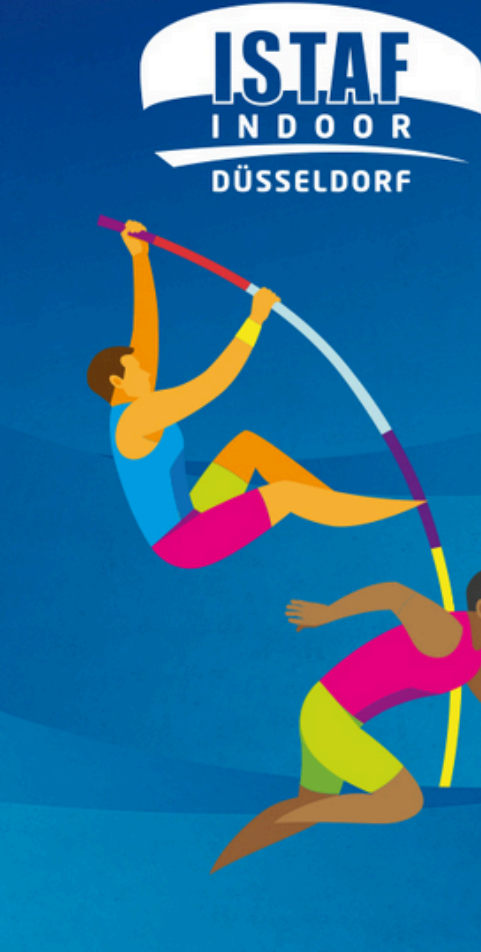

ISTAF INDOOR Düsseldorf

### Schritt 2:

Rechts oben erscheint ein "Anmelden" Feld. Wählen Sie in dem unten dargestellten Fenster die Option "Autorisierungscode".

### **ANMELDEN**

Benutzername/ E-Mail Adresse \*

Passwort \*

\*Pflichtfelder

Passwort vergessen?

Login

oder

Konto erstellen

Sie haben einen Autorisierungscode erhalten? Melden Sie sich jetzt an.

Autorisierungscode

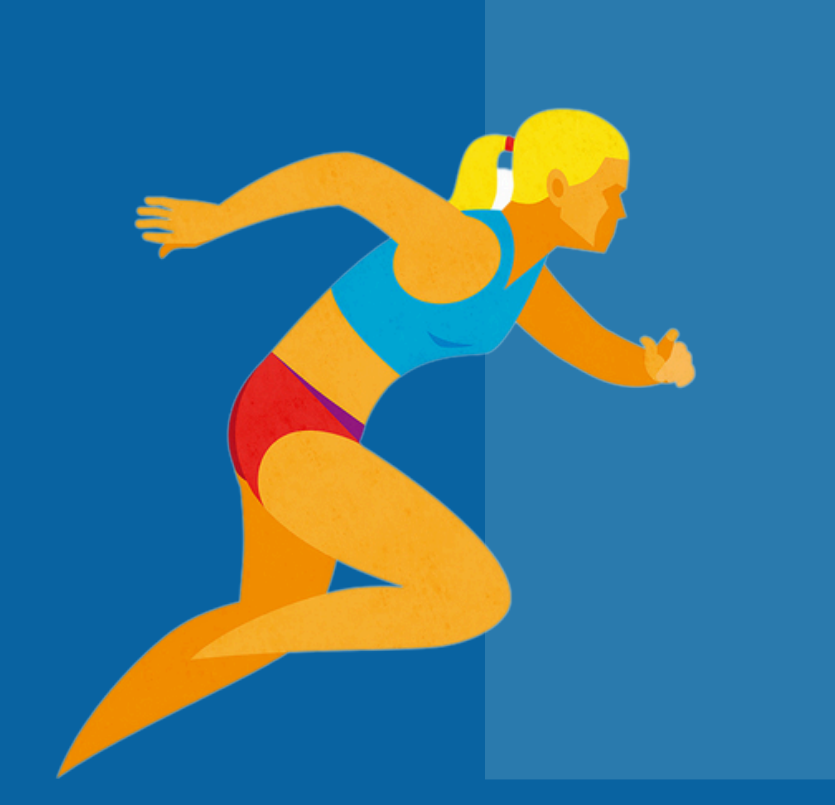

## Schritt 3:

Bitte ergänzen Sie Ihre Angaben in der Anmeldemaske und ändern/legen Sie ein Passwort fest. ISTAF Berlin ISTAF INDOOR Düsseldorf ISTAF INDOOR Berlin Geschenkgu

### **KONTO ERSTELLEN**

Benutzer- & Zugangsdaten

Benutzername/ E-Mail Adresse \*

Bitte füllen Sie dieses Pflichtfeld aus.

### Passwort \*

Bitte füllen Sie dieses Pflichtfeld aus.

Telefon / Mobil \*

Bitte füllen Sie dieses Pflichtfeld aus.

Geburtsdatum (dd.mm.yyyy)

Rechnungssprache Deutsch

**ISTAF** Berlin

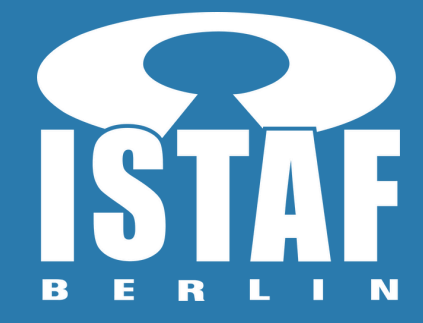

| ıtscheine | Gruppenangebote |  |
|-----------|-----------------|--|
|           |                 |  |
|           |                 |  |
|           |                 |  |
|           |                 |  |
|           |                 |  |
|           |                 |  |
|           |                 |  |
| í         |                 |  |
|           |                 |  |
|           |                 |  |
|           |                 |  |
|           |                 |  |
|           |                 |  |
| •         |                 |  |
|           |                 |  |
|           |                 |  |
|           |                 |  |
|           |                 |  |
|           |                 |  |

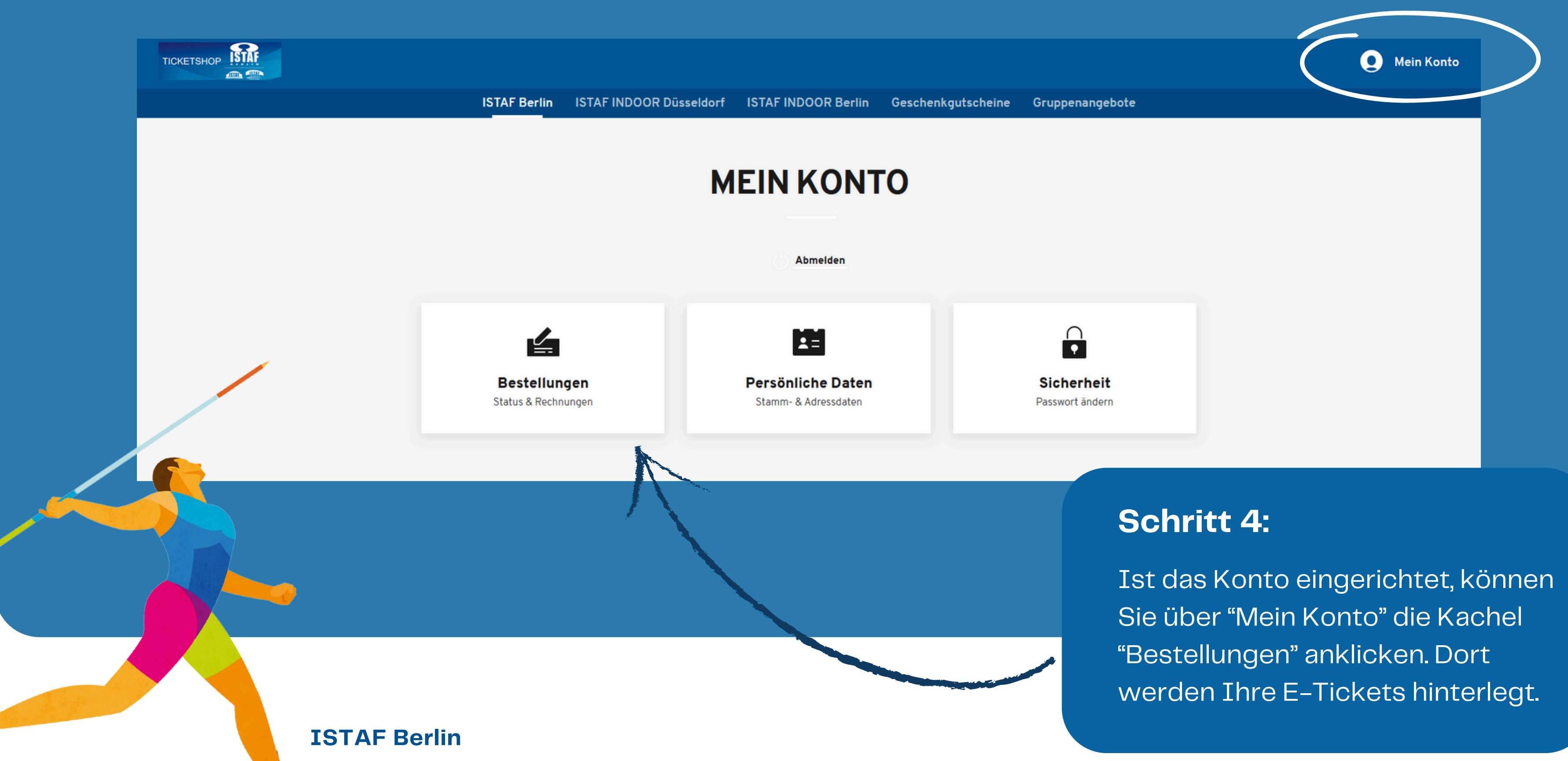

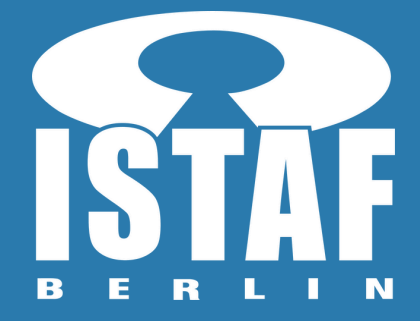

### Schritt 5:

Durch das Klicken auf die Kachel "Bestelldetails" werden Sie zu Ihren digitalen

Tickets weitergeleitet.

ISTAF Berlin ISTAF INDOOR Düsseldorf ISTAF INDOOR Berlin Geschenkgutscheine Gruppenangebote **BESTELLUNGEN** Suchen nach Bestellnummer/Veranstaltungsname Bestellt am: Bestellnummer: Status: 02.08.2024 9:29 262212596865 Versendet **ISTAF 2024** 

**ISTAF Berlin** 

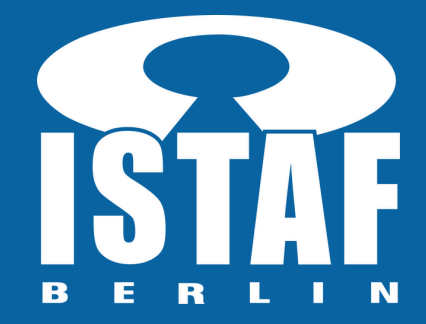

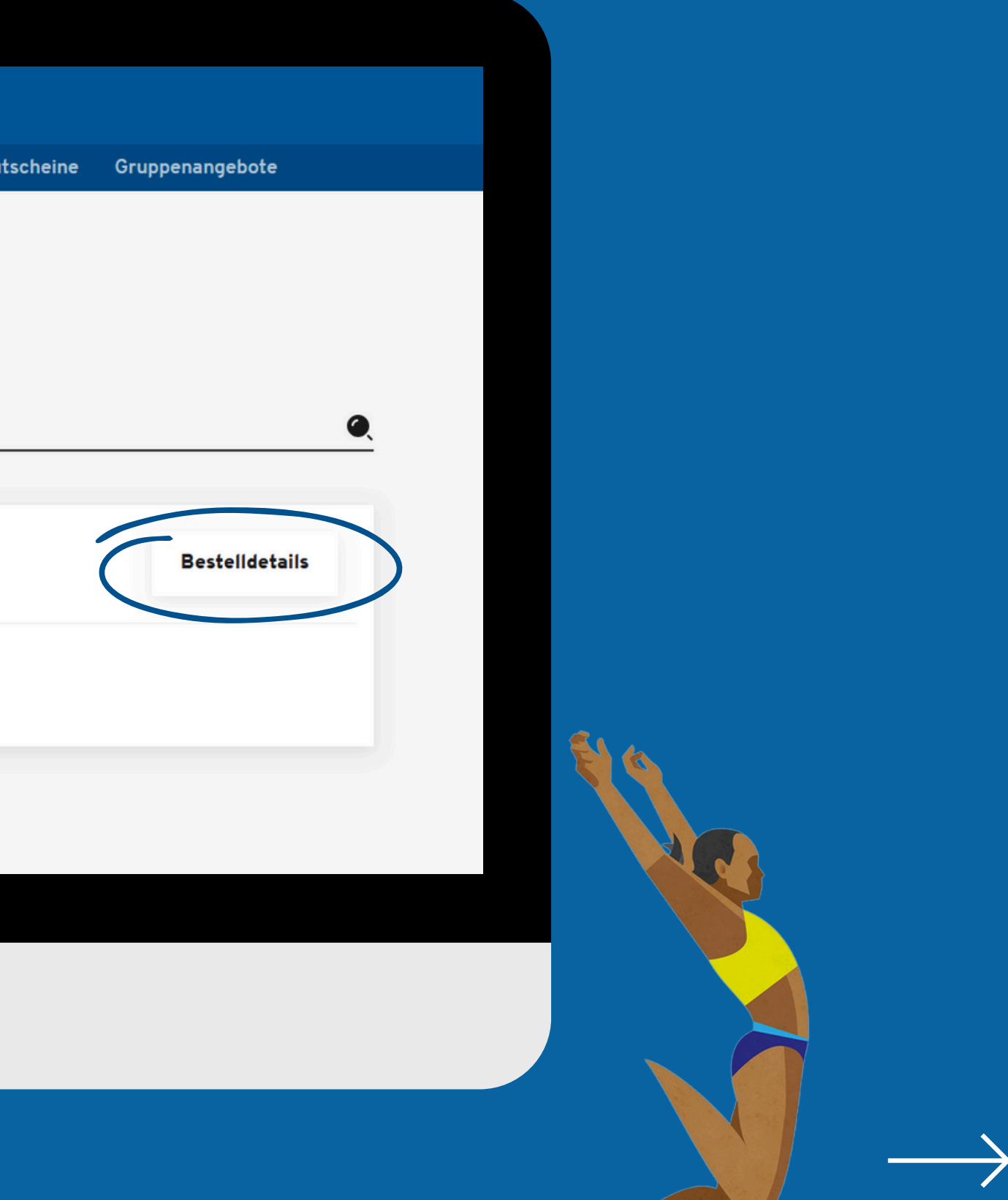

# TICKETS

### Tickets speichern oder teilen - so geht's

Speichern Sie Tickets für sich selbst oder teilen Sie sie mit jemand anderem. Um ein Ticket zu Apple Wallet hinzuzufügen, öffnen Sie diese Seite auf Ihrem iPhone.

### Einzeltickets

| Ŀ so                             | onntag, 01.09.2024 • 1 | 12:00 | ⊘ Olγ | mpiastadion Berlin        | i                              |
|----------------------------------|------------------------|-------|-------|---------------------------|--------------------------------|
| Tribüne                          | Block                  | Reihe | Platz | Preis/Ermäβigung          |                                |
| Gegentribüne (Nord)<br>Unterring | L.1                    | 29    | 37    | PK 3 Freikarte<br>Partner | Barcode: **************0040113 |

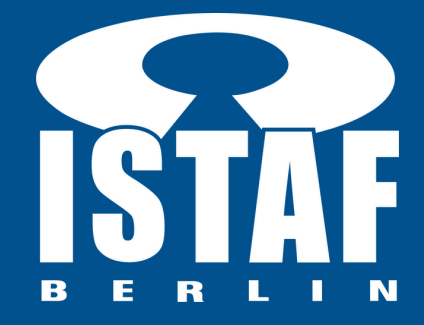

### Schritt 6:

Hier haben Sie Zugriff auf Ihre Tickets Im sie weiterzuleiten, in Ihrem Wallet zu Speichern oder als PDF herunterzuladen.